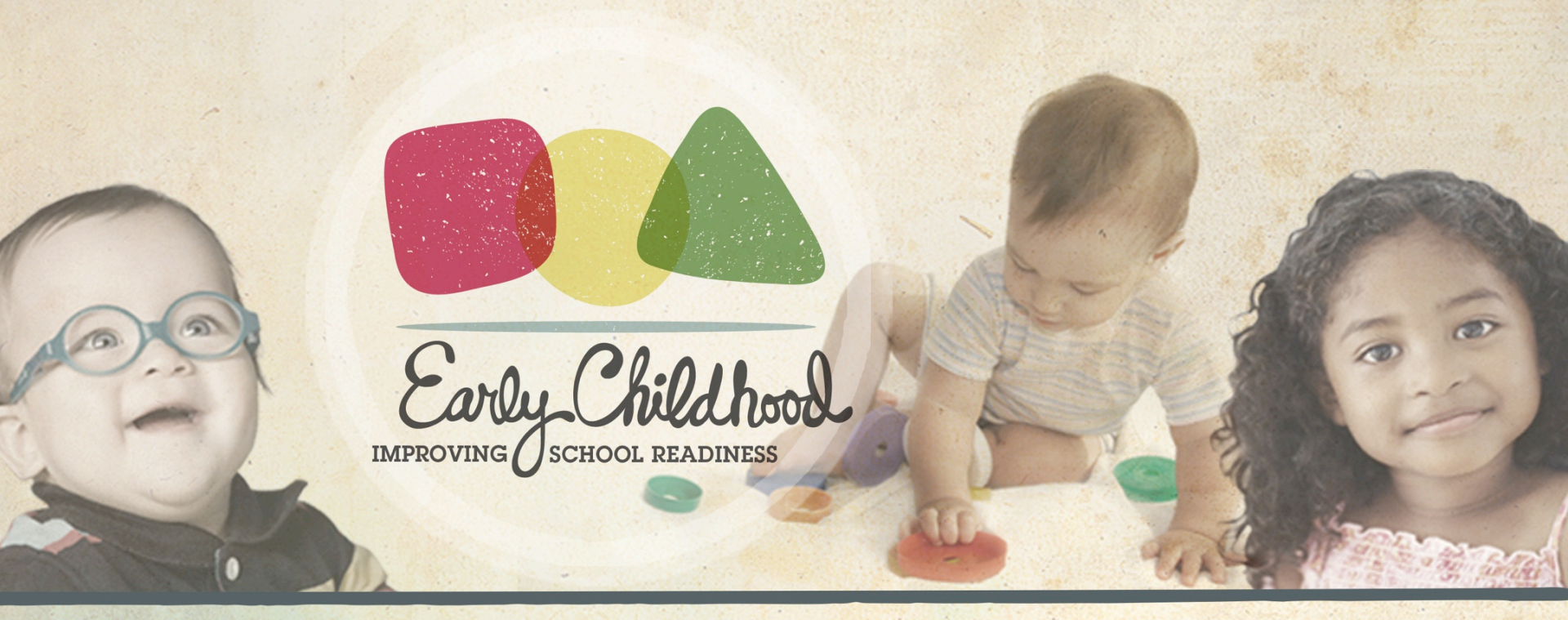

## **Those Infernal Informational Metrics**

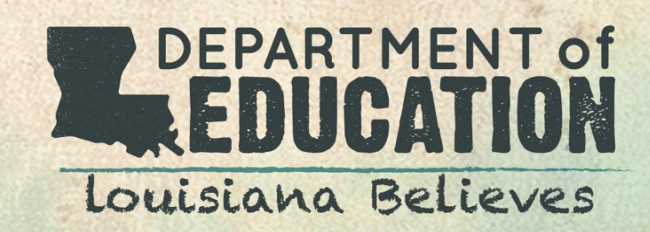

## Informational Metrics Data Source and Reporting Rules

### **Informational Metrics**

The purpose of this session is to provide lead agencies with information and tools to ensure that accurate data is reported by their partners for the 2016-2017 Performance Profiles.

### Agenda

Informational Metrics Data Source and Reporting Rules GOLD<sup>®</sup>: Work Done and Work to Come GOLD<sup>®</sup> Support Next Steps

### Data Source and Reporting Rules Site Performance Profile

APPROACHING PROFICIENT 4.11 OUT 7

#### EARLY CHILDHOOD SITE

2015-2016 · Community Network

### Publicly-Funded Children Enrolled

Infants: Yes • fyr olds: No • 2yr olds: Yes • 3yr olds: No • 4yr olds: Yes • Providing Special Education? No

#### MEASURES OF CLASSROOM QUALITY

High-quality classrooms are supportive, organized, and promote children's learning and development. These are scores based on classroom observations of teacher-child interactions.

|                     | CLASS MEASURES (1-7 Scale)         | SITE                          | STATE     |
|---------------------|------------------------------------|-------------------------------|-----------|
|                     | EMOTIONAL SUPPORT 🤎                | Excellent (6.10)              | P (5.57)  |
| PREK<br>(3-4 years) | CLASSROOM ORGANIZATION             | Proficient (4.60)             | P (5.27)  |
|                     | INSTRUCTIONAL SUPPORT              | Approaching Proficient (3.25) | AP (3.37) |
| TODDLER             | EMOTIONAL & BEHAVIORAL SUPPORT 🎔 🗮 | Proficient (5.60)             | P (5.06)  |
| (1-2 years)         | ENGAGED SUPPORT FOR LEARNING       | Approaching Proficient (3.12) | AP (3.28) |

| U = Unsatisfactory | AP = Approaching Proficient | P = Proficient | E = Excellent |
|--------------------|-----------------------------|----------------|---------------|
| 1-2.99             | 3-4.49                      | 4.5-5.99       | 6-7           |

#### USE OF BEST PRACTICES

This is self-reported information that is not included in the rating.

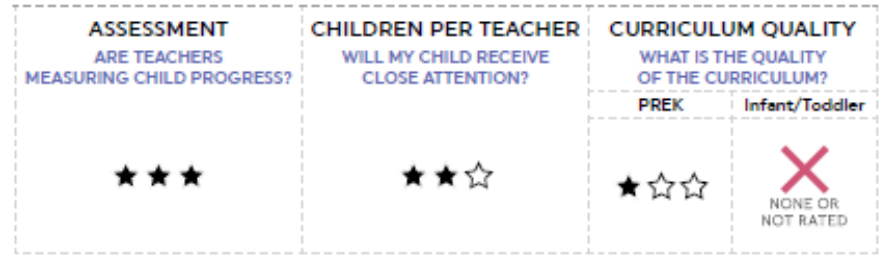

#### PREPARED TEACHERS

|                 | WHAT IS THE<br>EARNED                  | HIGHEST I         | DEGREE<br>ERS?   |                  | 1 | HOW MANY TEACHERS HAVE<br>LOUISIANA TEACHER CERTIFICATIONS? |
|-----------------|----------------------------------------|-------------------|------------------|------------------|---|-------------------------------------------------------------|
| 5%<br>No degree | 15%<br>Child Development<br>Associates | 10%<br>Associates | 50%<br>Bechelors | 20%<br>Masters * |   | 65%                                                         |

The site profile provides information about a site's quality. It reviews the site's classroom quality and use of best practices to help parents make informed care and education choices for their children.

### Data Source and Reporting Rules Informational Metrics

Informational Metrics reported on the Performance Profiles are gathered from data reported in GOLD<sup>®</sup> by teachers and program administrators.

#### USE OF BEST PRACTICES

This is self-reported information that is not included in the rating.

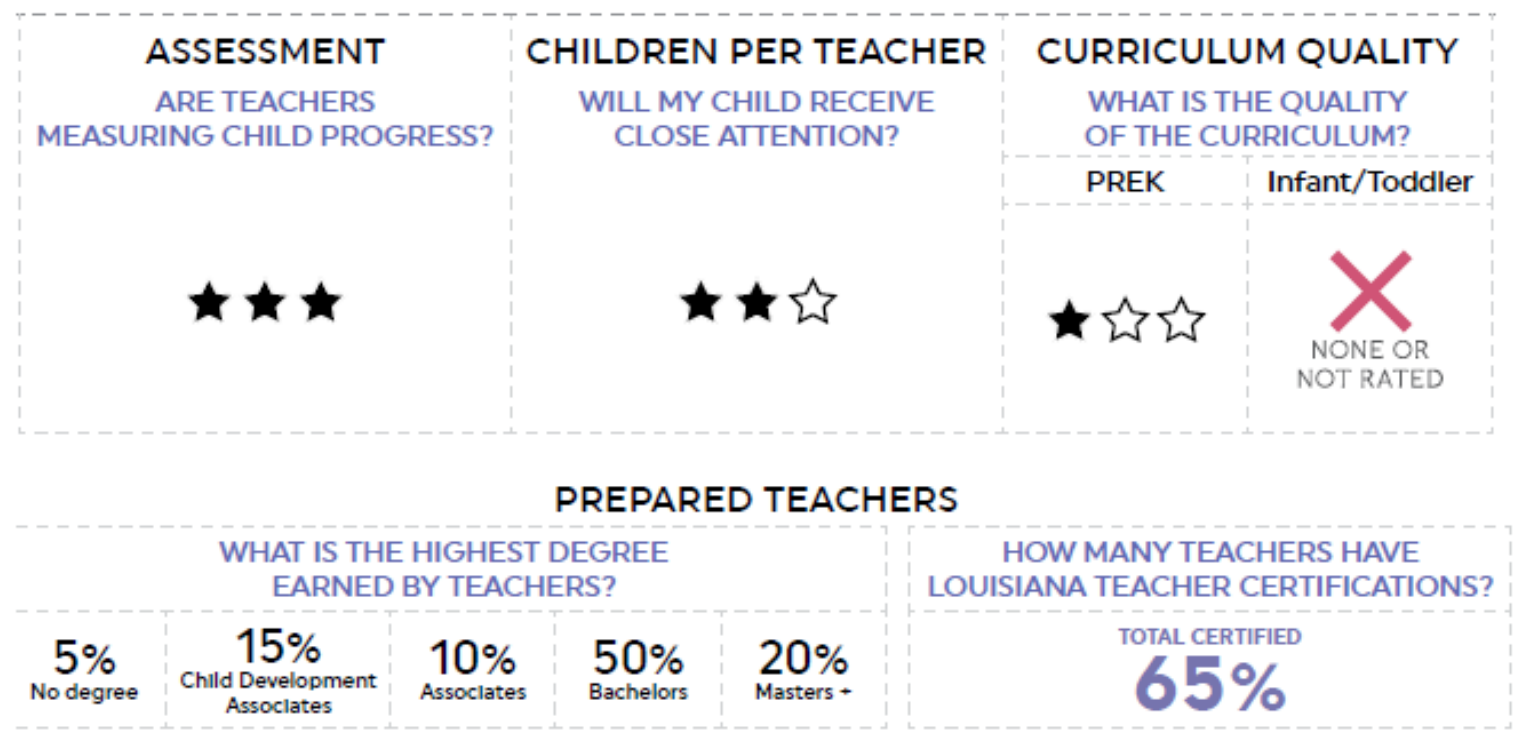

### Use of Best Practices Assessment Metric

The Assessment metric shows how many publicly-funded children are assessed and checkpoint levels are finalized in GOLD<sup>®</sup>.

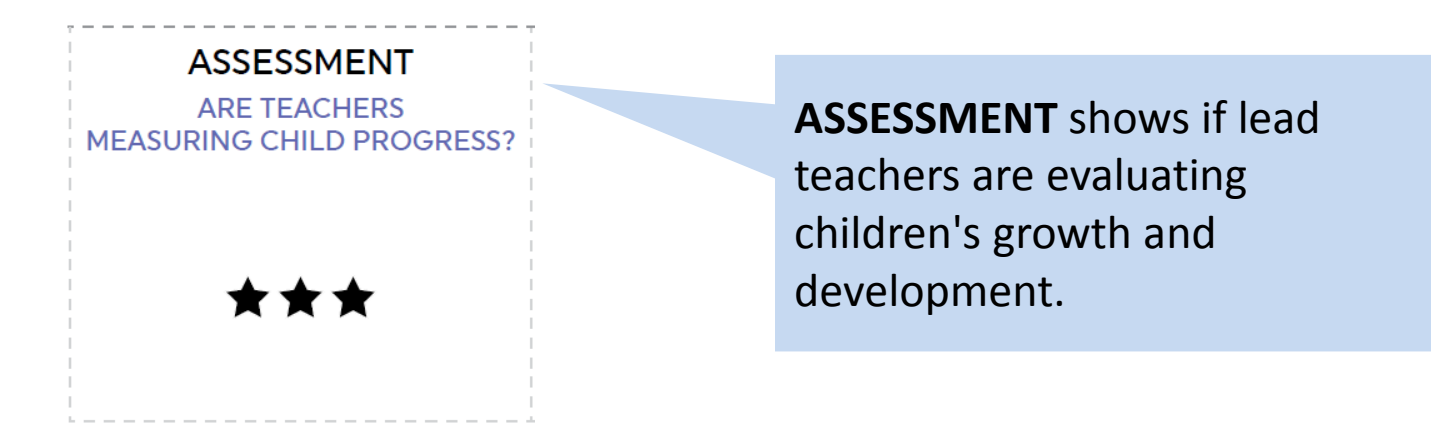

| Star Level            | ***                                                                                      | ★★☆                                                                                      | ★☆☆                                                                                     |
|-----------------------|------------------------------------------------------------------------------------------|------------------------------------------------------------------------------------------|-----------------------------------------------------------------------------------------|
| Assessment<br>Meaning | MOST publicly-funded<br>children were assessed<br>during three different<br>checkpoints. | SOME publicly-funded<br>children were assessed<br>during three different<br>checkpoints. | FEW publicly-funded<br>children were<br>assessed during three<br>different checkpoints. |

### Use of Best Practices Assessment Metric

### A few things to know:

- The Department currently focuses on the finalized checkpoints in one randomly selected domain for the <u>May checkpoint</u>.
- Bulletin 140, section 513 allows the LDE flexibility in determining how the child assessment informational metric is calculated, which includes domain, checkpoint period, and scale for measuring assessment.
- While three star levels will be maintained, levels will be scaled based on yearly results.
- As indicated in the Department's report to BESE, the Department plans to consider including information on teacher reliability and accuracy, which includes the online reliability training for *GOLD*<sup>®</sup> and checking the online portfolios teachers are creating for children to determine their level of readiness.

### Use of Best Practices Children per Teacher Metric

*Children per Teacher measures the ratio of children per teacher. The smaller the ratio, the more individual attention children can receive.* 

| INFORMATION IS<br>SELF-REPORTED<br>THROUGH GOLD® | CHILDREN PER TEACHER<br>WILL MY CHILD RECEIVE<br>CLOSE ATTENTION?<br>★★☆ | CHILDREN<br>the qualit<br>ratios and<br>for the sit<br>*Refer to the Q | <b>I PER TEACHER</b> shows<br>y of the teacher:child<br>group size<br>e.<br><u>children per Teacher One Pager</u> . |
|--------------------------------------------------|--------------------------------------------------------------------------|------------------------------------------------------------------------|----------------------------------------------------------------------------------------------------|
| Star Level                                       | ***                                                                      | ★★☆                                                                    | ★☆☆                                                                                                    |

| Children per Teacher | Birth to 1 year    | 4:1/8   | Birth to 1 year    | 4:1/8   | Birth to 1 year    | 5:1  |
|----------------------|--------------------|---------|--------------------|---------|--------------------|------|
| (Children : Teacher  | 1 year to 2 years  | 4:1/8   | 1 year to 2 years  | 6:1/12  | 1 year to 2 years  | 7:1  |
| /Maximum Group Size) | 2 years to 3 years | 6:1/12  | 2 years to 3 years | 8:1/16  | 2 years to 3 years | 11:1 |
|                      | 3 years to 4 years | 8:1/16  | 3 years to 4 years | 10:1/20 | 3 years to 4 years | 13:1 |
|                      | 4 years to 5 years | 10:1/20 | 4 years to 5 years | 12:1/24 | 4 years to 5 years | 15:1 |
|                      |                    |         |                    |         |                    |      |

## Use of Best Practices Children per Teacher Metric

A few things to know:

- The information reported should be what was true for <u>October 1, 2016</u>.
- The classroom with the highest ratio of children to teacher and largest group size at the site is reported.
  - **Example:** A site has three classrooms at a 3 star level and two at a 2 star level. The Performance Profile will show the Children per Teacher Metric for that site at a 2 star level.
  - Example: A teacher has a classroom of 2-3 year old children. It includes 3 children who receive support through the Child Care Assistance Program and 8 private pay. The total number of students is 11. This classroom would be at the 1 star level.

### Use of Best Practices Curriculum Quality Metric

This measures how the site's curriculum compares with the state's indicators of quality. Using high-quality activities promotes kindergarten readiness.

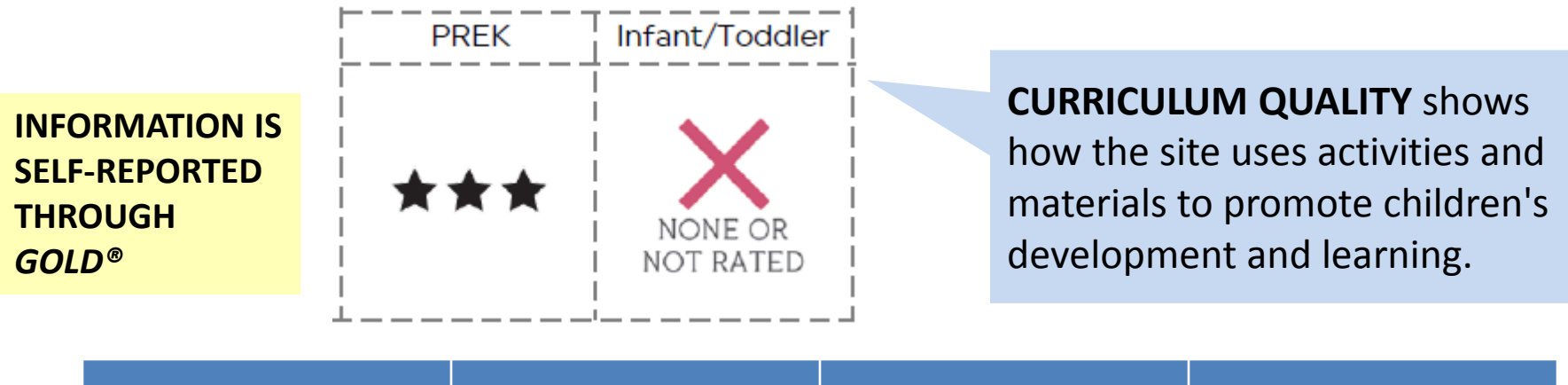

| Star Level                    | ***                                                      | ★★☆                                                       | ★☆☆                                                      |
|-------------------------------|----------------------------------------------------------|-----------------------------------------------------------|----------------------------------------------------------|
| Curriculum Quality<br>Meaning | Meets ALL indicators<br>of a high quality<br>curriculum. | Meets SOME<br>indicators of a high<br>quality curriculum. | Meets FEW indicators<br>of a high quality<br>curriculum. |

## Use of Best Practices Curriculum Quality Metric

A few things to know:

- The information reported should be what was true on May 31, 2017.
- Currently, the curriculum must be used in at least one classroom per age group within a site. The classroom must have access to materials and the Lead Teacher is actively using the curriculum by May 31, 2017.
- Bulletin 140, section 513 allows the LDE flexibility in determining what metric will be used to calculate <u>curriculum quality</u>. The Department hired and trained external reviewers to conduct reviews of instructional materials to be in alignment with K-12.
- As indicated in the Department's report to BESE, the Department will pilot alternative ways to evaluate curriculum implementation in a manner that is consistent with K-12 efforts. This may include surveying directors on how they are using curriculum or conducting site visits to better understand daily curriculum implementation.

# Use of Best Practices Children per Teacher and Curriculum Metric in GOLD®

### Administrators enter Children per Teacher and Curriculum for Infant/Toddler by following:

**Step 1:** Under the Administration tab, go to View Classes>Choose a class>GO>Edit Custom Fields box appears.

| ADMINISTRATION   | DOCUM      | MENTATION      | СНЕСКРО       | TNIC         | PLANNING                    | co    | MMUNICATION      | REPOR          | TS                    |          |      |
|------------------|------------|----------------|---------------|--------------|-----------------------------|-------|------------------|----------------|-----------------------|----------|------|
| Louisiana DO     | E: Pilot I | Programs / (   | Central Offic | e / Ivy's Te | est Site / Ivy's Test       | Site  | / View Classe    | es ·           |                       |          |      |
| Classes          |            |                |               |              |                             |       |                  |                |                       |          |      |
| Add New Clas     | is         |                |               |              |                             |       |                  |                |                       |          | t    |
| Filter by class: |            |                | GO            |              |                             |       |                  |                |                       | •        |      |
| Class            | ٠          | Primary Teach  | her (Primar)  | y Teacher    | Class Type                  | ١     | Site ≬           | Program 🔶      | Number of<br>Children | ( )<br>( |      |
| IvinaStarnsina   |            | lvina Starnsin | a. 105882     | 21           | Infants, Toddlers &<br>Twos | ·<br> | lvy's Test.Site. | Central Office | 1                     |          | GO . |

Required Custom Fields

One or more "Custom Fields" are required but are not specified.

Please correct them by clicking "Edit Custom Fields" button below.

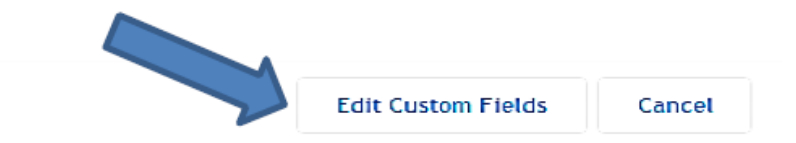

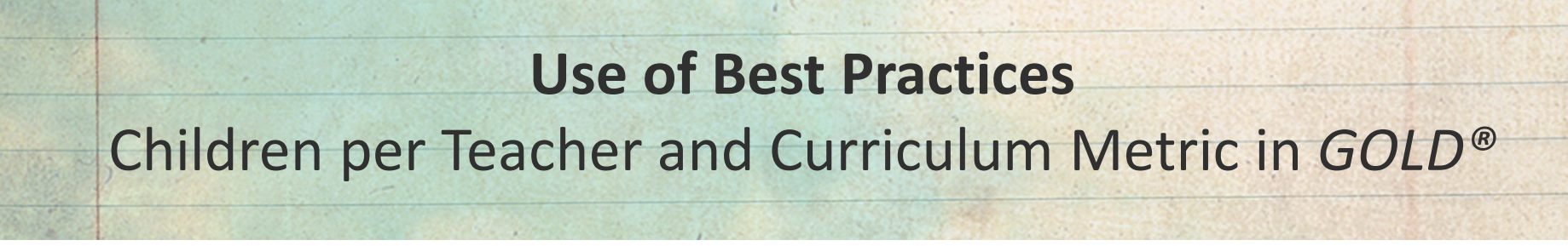

Administrators enter Children per Teacher and Curriculum for Infant/Toddler by following:

**Step 2:** Enter curriculum name in box.

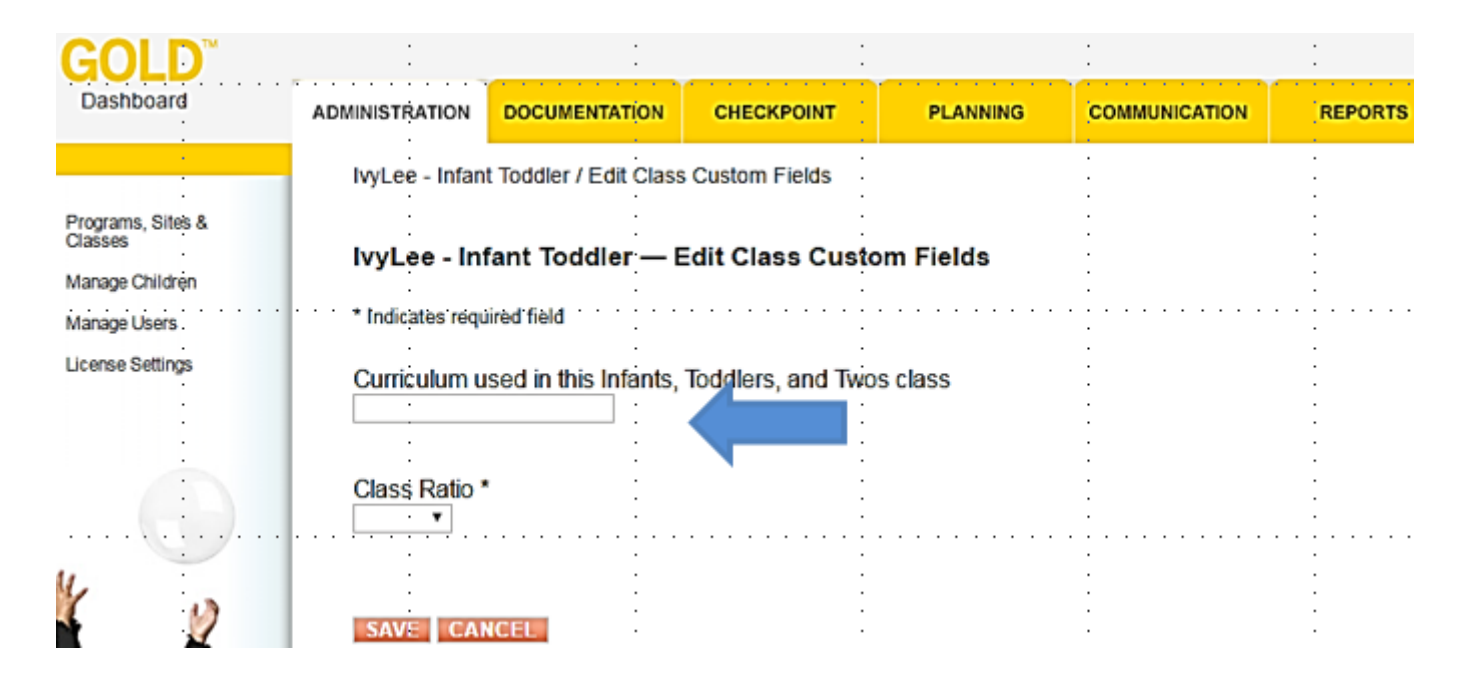

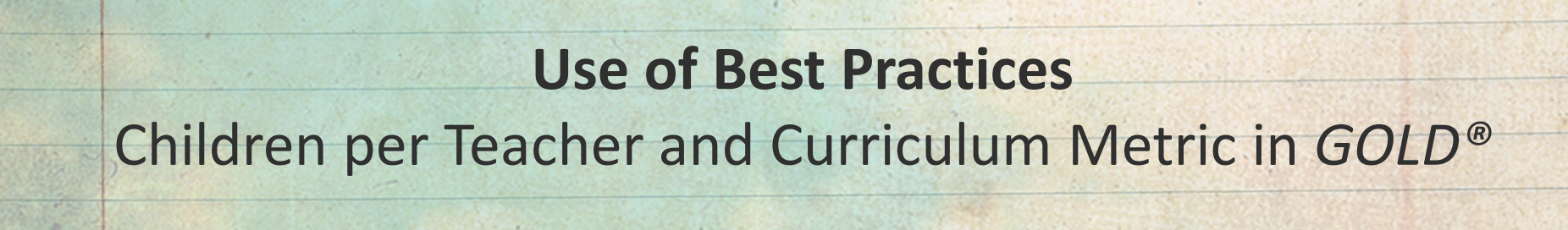

Administrators enter Children per Teacher and Curriculum for Infant/Toddler by following:

#### Step 3: Enter class <u>ratios</u> and save.

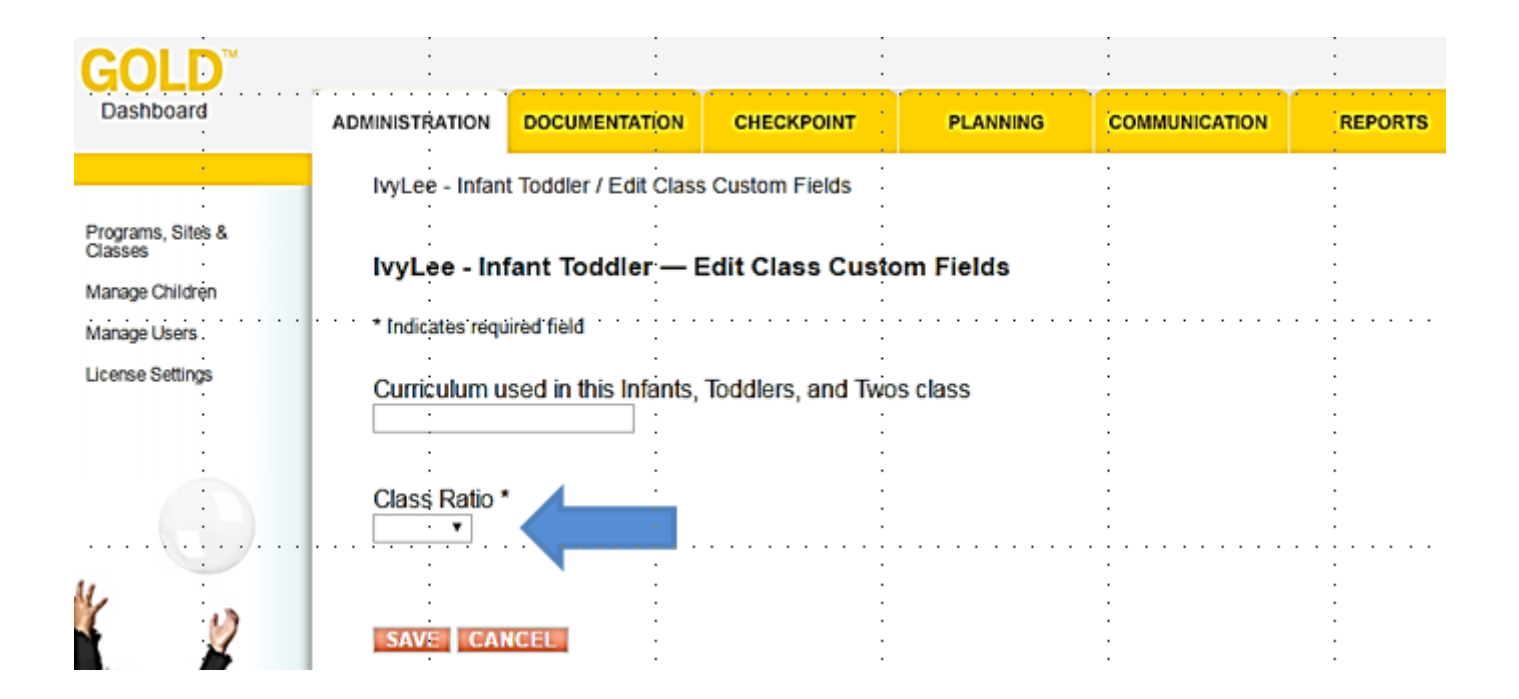

# Use of Best Practices Children per Teacher and Curriculum Metric in GOLD®

Administrators enter Children per Teacher and Curriculum for Preschool (3-year-olds) and PreK (4-year-olds) by following:

**Step 1:** Under the Administration tab, go to View Classes>Choose a class>Go>Edit Custom Fields box appears.

|                  |           |                 |                         | -    |                     | _    |                 |       |             |                | :            |          |         |
|------------------|-----------|-----------------|-------------------------|------|---------------------|------|-----------------|-------|-------------|----------------|--------------|----------|---------|
|                  | bócui     | ENTATION        | CHECKPOINT              |      | PLANNING            | ĊĊ   | MMUNICATION     | r li  | REP         | ORTS           | · · · ·<br>· |          |         |
| Louisiana DOE    | : Pilot F | Programs / C    | Central Office / Ivv's  | Tes  | t Site / Ivv's Test | Site | / View Classe   | is ·  |             |                |              |          |         |
| Classes          |           |                 |                         |      |                     |      |                 |       |             |                |              |          |         |
| <u>:</u>         | _         |                 | :                       |      |                     |      |                 | :     |             |                |              |          |         |
| Add New Class    |           | •••••           | • • • • • • • • • • • • | • •  |                     | • •  |                 | • • • |             |                |              |          |         |
| Filter by class: |           | · · ·           | GO                      |      | -                   |      |                 |       |             |                |              |          |         |
| Class            |           | Primary Teach   | Primary Teacher         |      | Class Type          |      | Site A          | Pro   | ram         | A Number of    | f.           | A .      |         |
|                  |           |                 | ID .                    | - V. | Infants, Toddlers & |      |                 |       |             | Children       |              |          | 0       |
| IvinaStarnsina   |           | Ivina Starnsina | a 1058821 .             |      | Twos                |      | Ivy's Test Site | Cen   | tral Office | 1              |              |          | 0       |
|                  |           |                 |                         |      |                     |      |                 |       | Re          | quired Custo   | m Fields     |          |         |
|                  |           |                 |                         |      |                     |      |                 |       | On          | e or more "Cu  | stom Fiel    | ds" are  | require |
|                  |           |                 |                         |      |                     |      |                 |       | · Plé       | ase correct th | nem by cli   | icking " | Edit Cu |

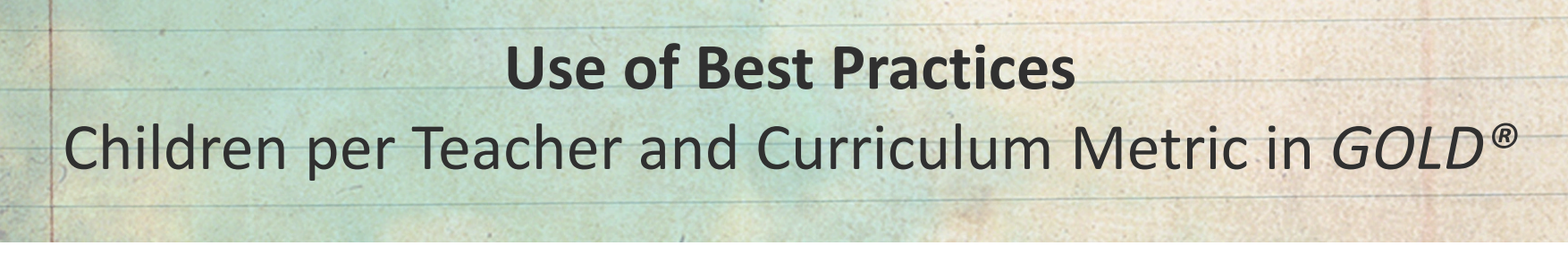

Administrators enter Children per Teacher and Curriculum for Preschool (3-year-olds) and PreK (4-year-olds) by following:

Step 2: Leave Curriculum box BLANK. Enter class <u>ratios</u> and save.

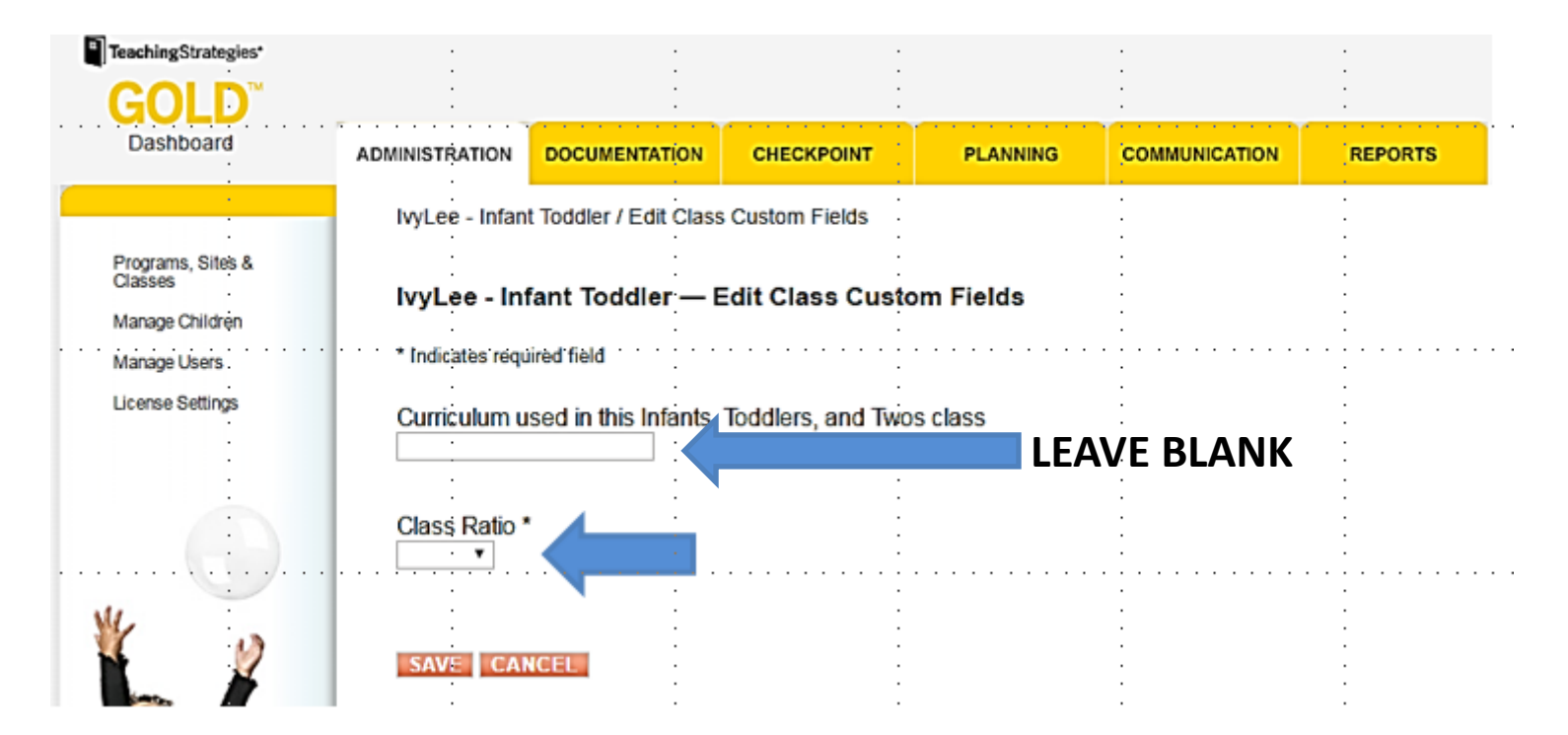

# Use of Best Practices Children per Teacher and Curriculum Metric in GOLD®

Administrators enter Children per Teacher and Curriculum for Preschool (3-year-olds) and PreK (4-year-olds) by following:

**Step 3:** Under Administration Tab, go to Manage Users>Teachers and Administrators>Access Site as this User>GO

| <b>GOLD</b> <sup>™</sup>                                | ÷                 | _              | :                  | :                 |                 | :                         | :                                     |    |
|---------------------------------------------------------|-------------------|----------------|--------------------|-------------------|-----------------|---------------------------|---------------------------------------|----|
| Dashboard                                               | ADMINISTRATION    | DOCUMENT       | TATION CHEC        | KPOINT            | PLANNING        | COMMUNIC                  | ATION REPORTS                         |    |
|                                                         | Louisiana DO      | E: Pilot Prog  | rams / Central O   | ffice / Ivy's Tes | st Site / Teach | ers & Administra          | tors                                  |    |
| Programs, Sites &<br>Classes                            | ·<br>·            |                |                    | •                 |                 |                           | :                                     |    |
| Manage Children                                         | Ivy's Test \$     | Site — Tea     | chers & Adm        | ninistrators      |                 | :                         | :                                     |    |
| Manage Users                                            | Add New Tea       | cher or Admin  | istrator           | · · · · · · · · · |                 | · · · · · · · · · · · · · | · · · · · · · · · · · · · · · · · · · |    |
| Teachers &<br>Administrators                            | View All   Filter | r by name, e-n | nail, or username: | •                 |                 | GO                        |                                       |    |
| <ul> <li>Families</li> <li>TeamCentral Users</li> </ul> | Administrat       | ors 🗹 Teacher  | rs :               |                   |                 |                           |                                       | 7  |
|                                                         | First Name 📤      | Last Name      | E-mail             | Username .        | Site            | Education Level           |                                       | -  |
| License Settings                                        | Fang              | Xu             | Fang.Xu@la.gov     | FangXu            | Ivy's Test Site | Post Graduate             | Access Site as this User              | GO |
| · · · · · · · · · · · · · · · · · · ·                   | lvina             | Starnsina      | ivy.stams@la.gov   | ivinastarnsina    | Ivy's Test Site | Bachelors                 | Access Site as this User              | GO |

## Use of Best Practices Children per Teacher and Curriculum Metric in GOLD®

Administrators enter Children per Teacher and Curriculum for Preschool (3-year-olds) and PreK (4-year-olds) by following:

**Step 4:** Go to Children Tab>Manage Classes> Check one of Creative Curriculum Options or "Other" and enter name of curriculum.

**NOTE:** Teachers can also do this by logging on and following the same path. (Children>Manage Classes)

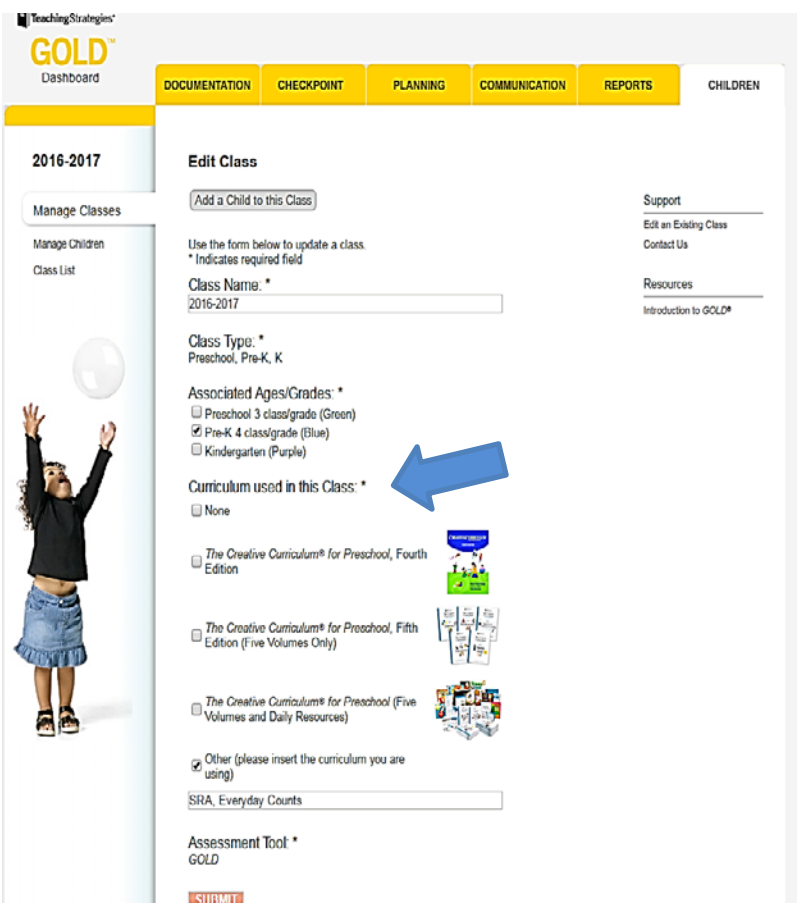

### **Use of Best Practices** Teacher Degree Metric

Louisiana teachers need excellent training and ongoing professional development to provide children experiences they need to develop.

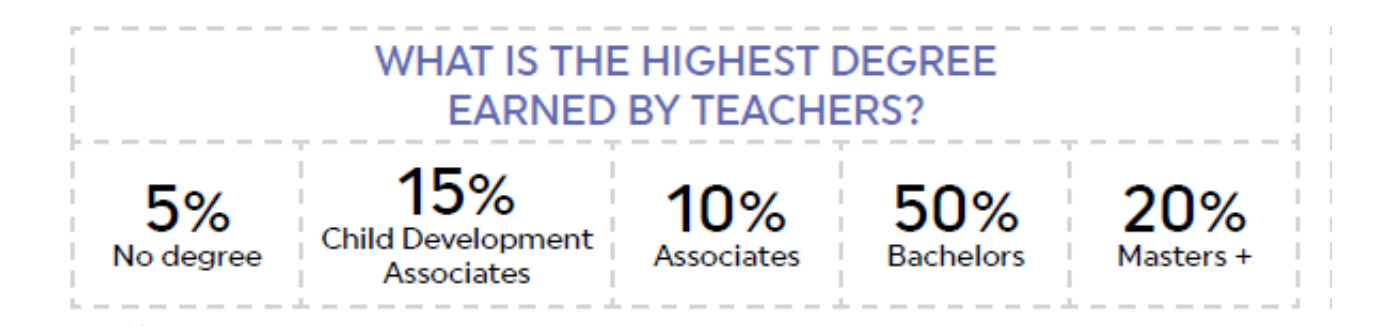

**TEACHER DEGREE** shows the highest level of education lead teachers have completed.

INFORMATION IS SELF-REPORTED THROUGH GOLD®

## Use of Best Practices Teacher Degree Metric

### A few things to know:

- The degree reported should be the highest level degree that the Lead Teacher had on <u>October 1, 2016</u>.
  - **Example:** If a teacher has a bachelor's and master's degree, they will only count in the master's degree percentage.
- For purposes of reporting education, a Child Development Associates, CDA, includes
  - A <u>career diploma</u> that has been recognized by the <u>Louisiana Pathways Career</u> <u>Development System</u>
  - A <u>technical diploma</u> or certificate of technical studies in an early childhood related field from an accredited technical or community college
- Teacher Degree is reported by percentage for a site.
  - **Example:** A site has 2 teachers who have no degree, 3 with a CDA, and 1 with a bachelor's. The site has a total of 6 teachers.
  - **No Degree:** 2/6= 33% **CDA:** 3/6= 50% **Associate:** 0/6= 0%
  - **Bachelor's:** 1/6= 17% **Master's:** 0/6= 0%

## Use of Best Practices Teacher Degree Metric in GOLD®

Administrators enter Teacher Degree Metric by following the steps:

- **NEW** Teachers: When administrators create a new account for teachers, they will include the Education Level for the teacher's profile.
- EXISTING Teachers: Under the Administration tab, go to Manage Users>Teachers & Administrators>from the dropdown box select: Edit Details>GO

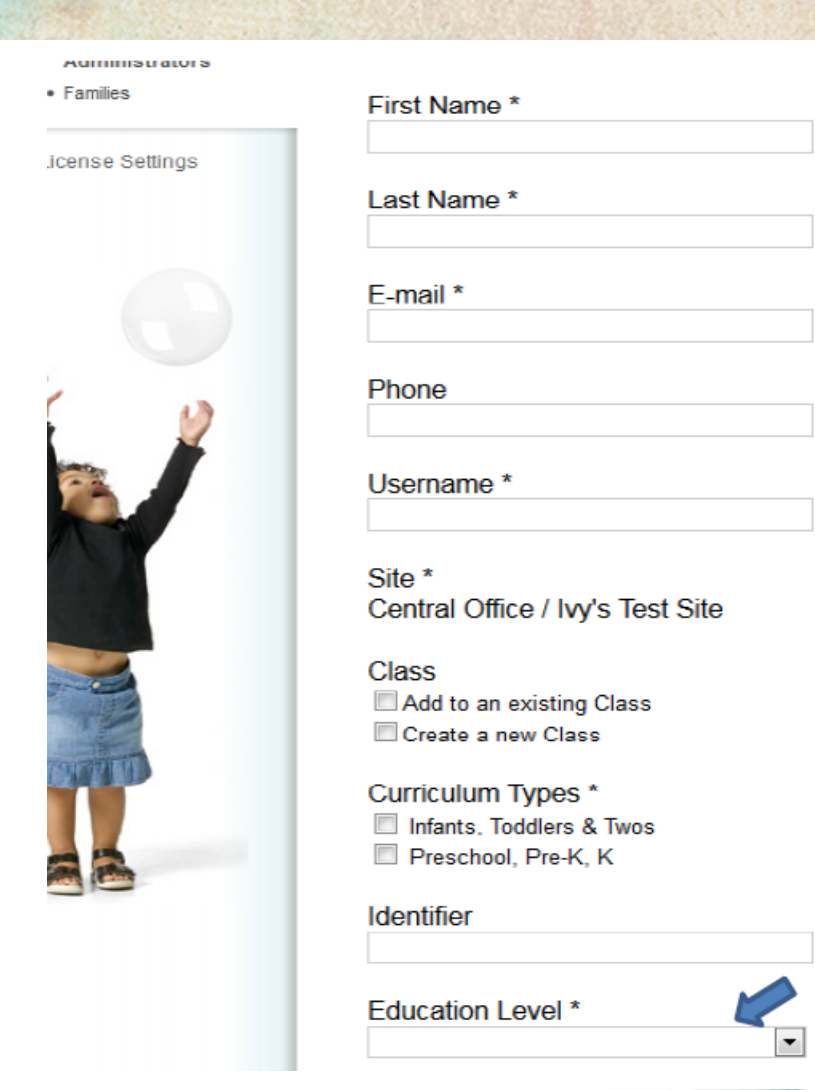

### Use of Best Practices Teacher Certification Metric

Louisiana teachers need excellent training and ongoing professional development to provide children experiences they need to develop.

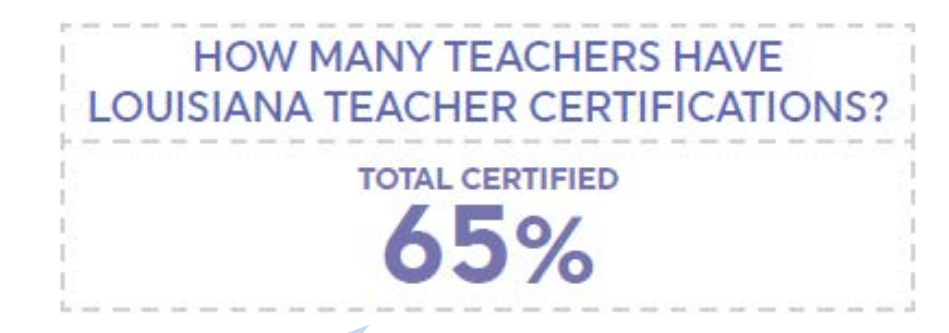

### INFORMATION IS SELF-REPORTED THROUGH GOLD®

**TEACHER CERTIFICATION** shows how many lead teachers have an approved teacher certification.

## Use of Best Practices Teacher Certification Metric

### A few things to know:

• Teacher Certification reported should be what was true for the Lead Teacher on <u>October 1, 2016</u>.

### **Certification Specifics:**

- The teacher has a current teaching certificate from the Louisiana Department of Education, <u>or</u>
- The teacher has a current Early Childhood Ancillary Certificate, earned through successful demonstration of one of the following:
  - <u>Child Development Associate (CDA)</u> in either Infant/Toddler or Preschool and a <u>high-school diploma</u> or equivalent
  - A <u>career diploma</u> that has been recognized by the <u>Louisiana Pathways Career</u> <u>Development System</u>
  - A <u>technical diploma</u> or certificate of technical studies in an early childhood related field from an accredited technical or community college
  - An <u>associate degree</u> in an early childhood related field from a regionally accredited college or university
  - A <u>bachelor degree</u> or higher from a regionally accredited college or university

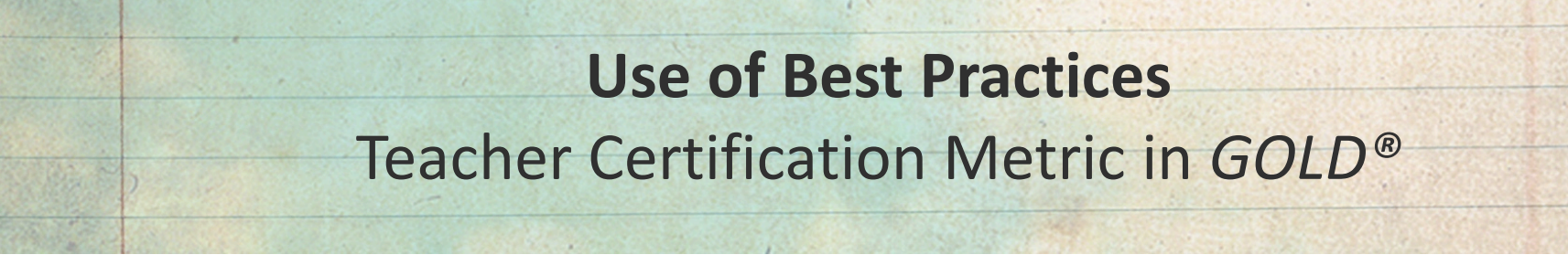

Administrators enter Teacher Certification Metric by following:

**Step 1:** Under Administration tab, go to Manage Users>Teachers and Administrators>Select a teacher>Select View Details from dropdown box>GO>Click on teacher name>Edit Custom Fields Box will appear.

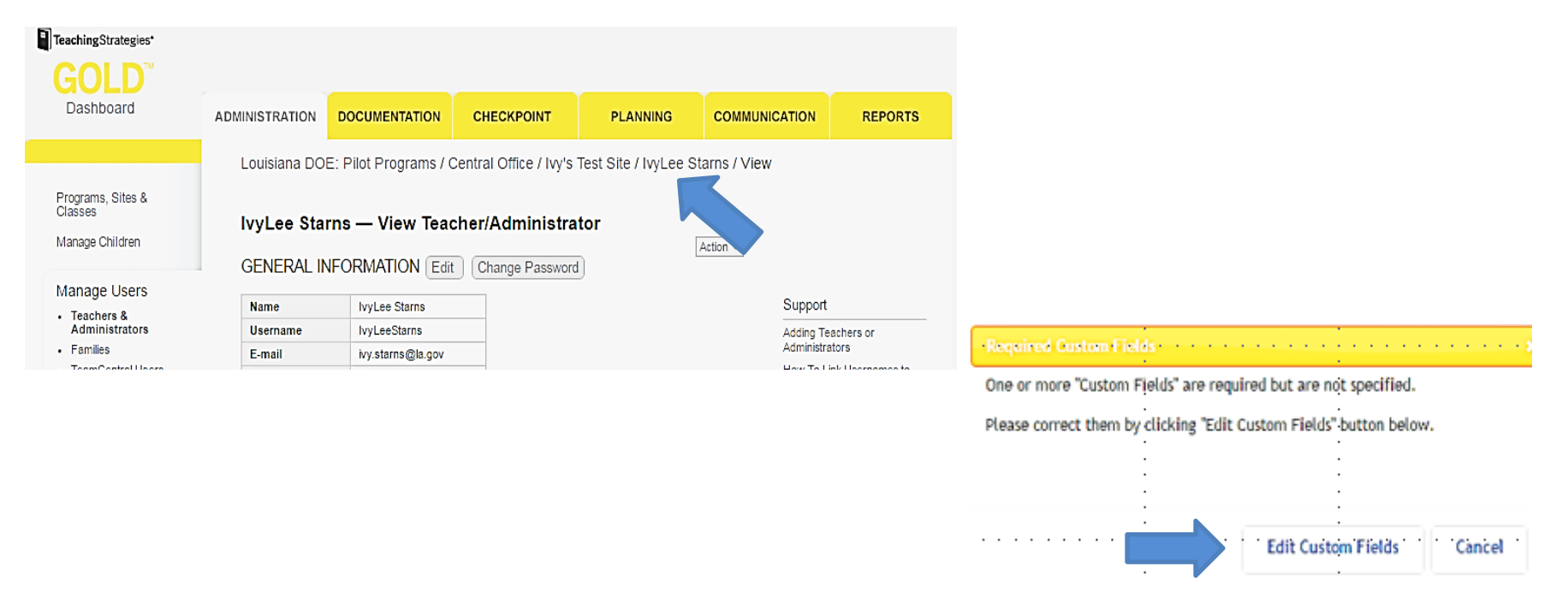

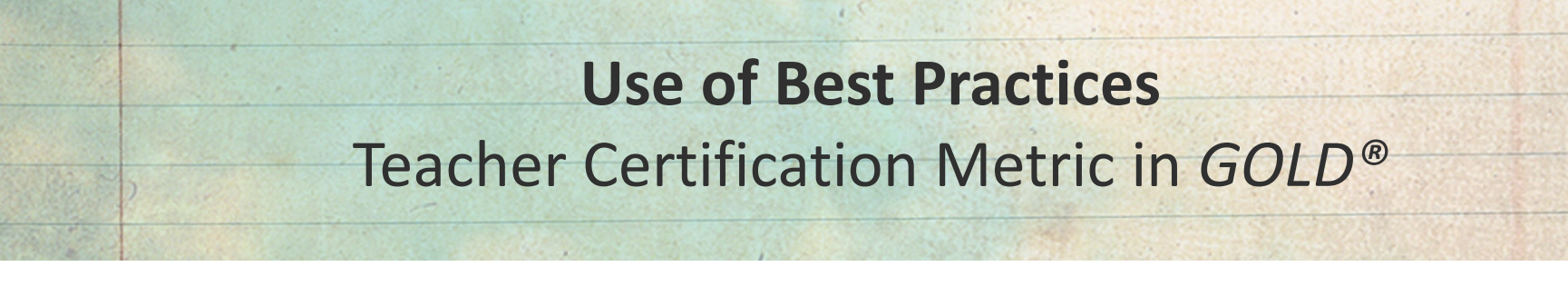

Administrators enter Teacher Certification Metric by following:

Step 2: Edit Custom Fields and save.

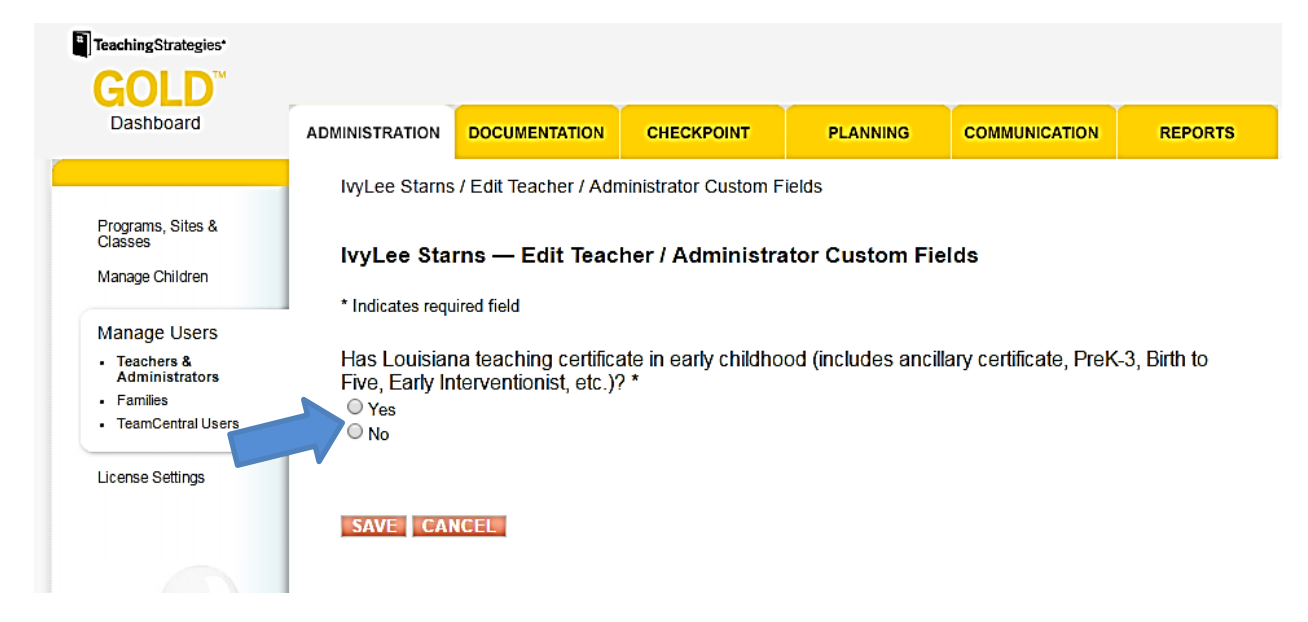

## **GOLD® Online Assessment System** Work Done and Work to Come

| Action                                                                               | Who                                    | When                         |
|--------------------------------------------------------------------------------------|----------------------------------------|------------------------------|
| Create Classes and Set up Teachers in the GOLD <sup>®</sup> online assessment system | Administrators                         | Beginning of the School Year |
| Complete 10/31 checkpoint for assessment records                                     | Teachers                               | October 1, 2016              |
| Send out Informational Metrics Report #1 to lead agencies                            | The Department                         | January 2016                 |
| Review Informational Metrics Report and follow up with partners                      | Lead Agencies                          | January-February 2016        |
| Complete 2/28 checkpoint for assessment records                                      | Teachers                               | February 28, 2016            |
| Send out Informational Metrics Report #2 to lead agencies                            | The Department                         | March 2016                   |
| Review Informational Metrics Report and follow up with partners                      | Lead Agencies                          | March-May 2016               |
| 2016-2017 Data Certification                                                         | Lead Agencies with<br>Program Partners | August 2016                  |

## **Informational Metrics** Data Source and Reporting

| <b>Classroom Metrics</b>       | Description of Metric                                                        | Data Source | Possible Levels |
|--------------------------------|------------------------------------------------------------------------------|-------------|-----------------|
| Assessment                     | Percent of children assessed and finalized using GOLD <sup>®</sup> at a site | GOLD®       | Up to 3 Stars   |
| Children Per Teacher           | Lowest quality teacher/child ratio and group size for the site               | GOLD®       | Up to 3 Stars   |
| Curriculum: PreK               | PreK curriculum used in at least one classroom                               | GOLD®       | Up to 3 Stars   |
| Curriculum: Infant/<br>Toddler | Infant/Toddler curriculum used in at least one classroom                     | GOLD®       | Up to 3 Stars   |
| Teacher Degree                 | Percent of highest degree earned by Lead<br>Teacher                          | GOLD®       | Percentage      |
| Teacher Certification          | Percent of Lead Teachers certified for a site                                | GOLD®       | Percentage      |

### **GOLD®** Support for Administrators

| GOLD <sup>®</sup> System Obstacle                                                             | Who to Contact                                                                                                    |
|-----------------------------------------------------------------------------------------------|----------------------------------------------------------------------------------------------------|
| Entering Informational Metrics                                                                | Call <i>GOLD</i> <sup>®</sup> Louisiana tech support, 1-866-248-2575.<br>(6am-8pm, Monday through Friday)                                                                                                    |
| Unable to edit or save information                                                            | Call GOLD <sup>®</sup> Louisiana tech support, 1-866-248-2575.                                                                                                    |
| Forgot password                                                                               | Check out the <u>Reset a Forgotten Password in GOLD®</u> video.<br>Call GOLD® Louisiana tech support, 1-866-248-2575.                                                                                                    |
| Transfer a child or teacher within a site                                                     | Check out the <u>Transfer a Child or a Teacher in GOLD®</u> video.<br>Call GOLD® Louisiana tech support, 1-866-248-2575.                                                                                                    |
| Child needs to be transferred to another center or Community Network                          | Contact <u>Ivy.Starns@La.Gov</u> or <u>Patsy.Palmer@La.Gov</u> .<br>To ensure communication adheres to Act 837, this <u>form</u> must be signed<br>by both sending and receiving district superintendents if the child is<br>enrolled in a public school program. |
| Teacher needs to be transferred to another center or Community Network                        | Contact <u>Ivy.Starns@La.Gov</u> or <u>Patsy.Palmer@La.Gov</u> .                                                                                                    |
| GOLD <sup>®</sup> System Data does not align with the Department Informational Metrics Report | Contact <u>Megan.Miron@La.Gov</u> .                                                                                                    |

### **GOLD®** Support for Teachers

| GOLD <sup>®</sup> System Obstacle    | Who to Contact                                                                                                    |
|--------------------------------------|----------------------------------------------------------------------------------------------------|
| Need an overall understanding        | Check out the <u>Overview of Teaching Strategies GOLD</u> <sup>®</sup> , <u>Teaching Strategies</u><br><u>GOLD<sup>®</sup> Basic Course</u> , <u>Teacher's Quick Start Guide</u> , <u>GOLD<sup>®</sup> How-To Videos</u> , or<br><u>Recorded Webinars</u> . (log in information required) |
| Арр                                  | Check out the <u>Teaching Strategies GOLD®</u> Documentation App Resources,<br><u>Teaching Strategies GOLD®</u> App Top Ten Questions, or <u>Video Tutorial</u> .<br>Call GOLD® Louisiana tech support, 1-866-248-2575.<br>(6am-8pm, Monday through Friday)                               |
| Setting up classes and children      | Check out <u>Managing your Classes</u> or <u>Manage your Children</u> .<br>Call <i>GOLD</i> <sup>®</sup> Louisiana tech support, 1-866-248-2575.                                                                                                    |
| Viewing documentation                | Check out <u>Viewing Documentation</u> or <u>Tools to Help You with</u><br><u>Documentation</u> .<br>Call <i>GOLD</i> <sup>®</sup> Louisiana tech support, 1-866-248-2575.                                                                                                    |
| Entering Checkpoint<br>Documentation | Check out <u>Entering In Checkpoint Data</u> , <u>Understanding the Checkpoint</u><br><u>Process</u> , or <u>Managing the Checkpoint Process</u> .<br>Call <i>GOLD</i> <sup>®</sup> Louisiana tech support, 1-866-248-2575.                                                               |
| Running Reports                      | Check out <u>About Reporting</u> or <u>How To's</u> .<br>Call <i>GOLD</i> <sup>®</sup> Louisiana tech support, 1-866-248-2575.                                                                                                    |

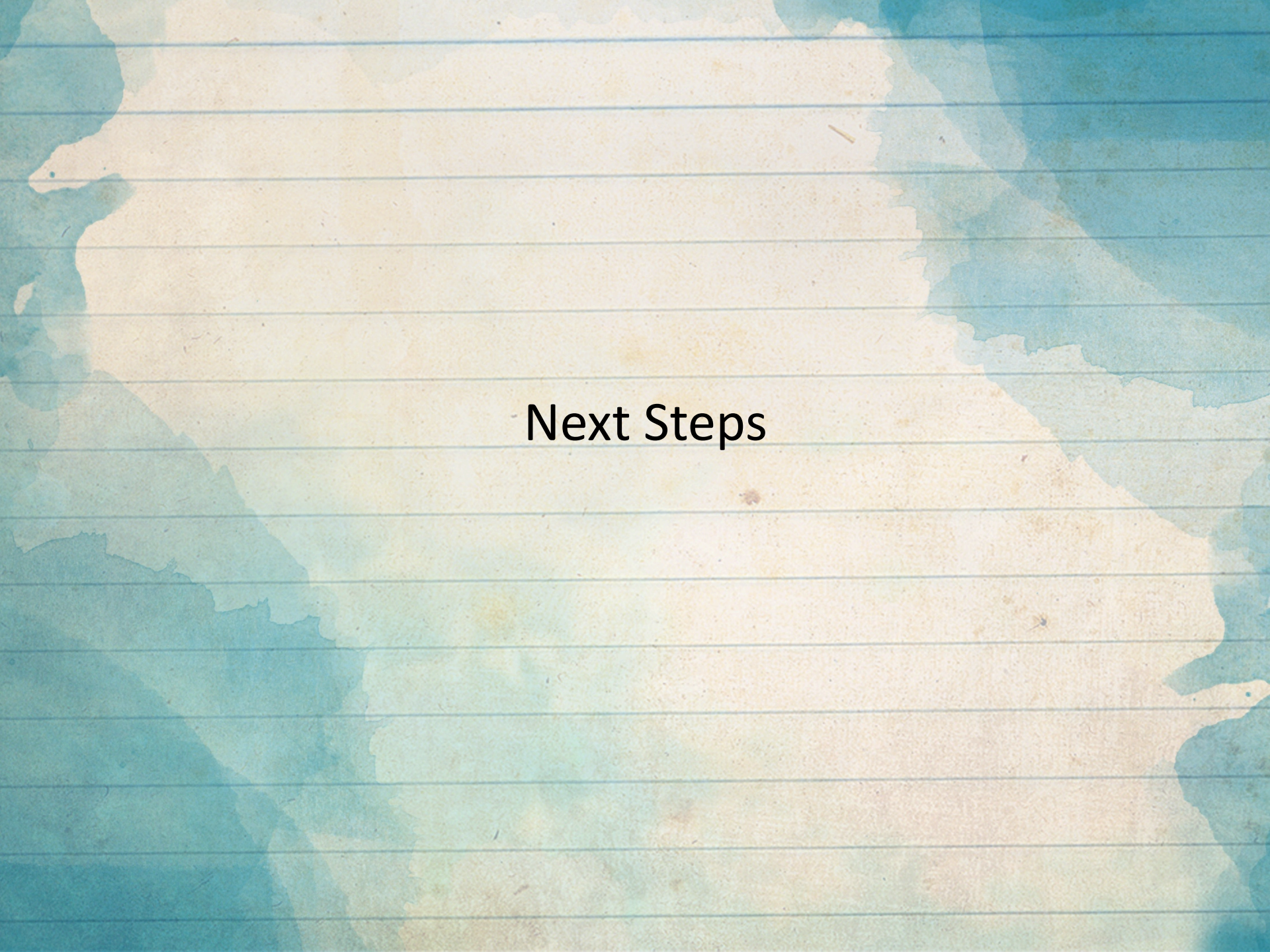

### **Reflecting for Next Steps**

- 1. How does your Lead Agency communicate the need for accurate data to partners?
- 2. How does Lead Agency ensure data is entered and accurate?
- 3. How will your Lead Agency share this information with partners?